## ACLM 기반 보드리뷰코스 코드 사용 방법 안내

## 1) ACLM 홈페이지 접속한다

| https://portal.lifestyle                                                          | emedicine.org/ACLM/Education/Education-Event-Display/Ev                                                                            | ent-Display-No- |
|-----------------------------------------------------------------------------------|----------------------------------------------------------------------------------------------------|-----------------|
| Shipping.aspx?Eventk                                                              | Key=D2LMBR_KV2&WebsiteKey=5caa7854-d0e3-44fc-a359-                                                                                 | ef6857e8d551    |
| 은 -> C 발 portal.lifestylemedicine.org/ACI<br>용   D 2018 Atlanta D 미국비정트왕 D VSinG& | LM/Education/Education-Event-Display/Event-Display-No 🗙 🧧 🐚 🥵 🖸   🌍<br>A 🗅 영천2019-22 🗅 2022USA 🗅 사우스 카용라이나 🗅 2023 USA 🛛 »   🗅 모든 북 |                 |
|                                                                                   |                                                                                                    |                 |
| AMERICAN COLLEGE OF<br>Lifestyle Medicine                                         | Free CME/CE Subscribe Careers in LM                                                                                                |                 |
|                                                                                   | Find A Clinician                                                                                                    |                 |
| Share this page 🗗 🕅 in 🖂 🔽                                                        |                                                                                                    |                 |
| Korean Lifestyle Med                                                              | icine Board Review, 4th edition (NO CME)                                                                                           |                 |
|                                                                                   | orean Foundations of Lifestyle Medicine Board Review, 4th<br>dition (NO CME)                                                       |                 |

2) (우) 상단 Sign IN 을 클릭한후 (좌)하단 Creat a new account 클릭하여 본인의 계정을 만든다.

\*이메일은 보드리뷰코스신청/보드시험등록 때 사용한 이메일 주소를 사용하여야 혼선이 업으며, 개인정보 Fill in 한 후 (좌)하단 Next => 계정 생성 완료 => 계정 이메일로 Sign in 한다

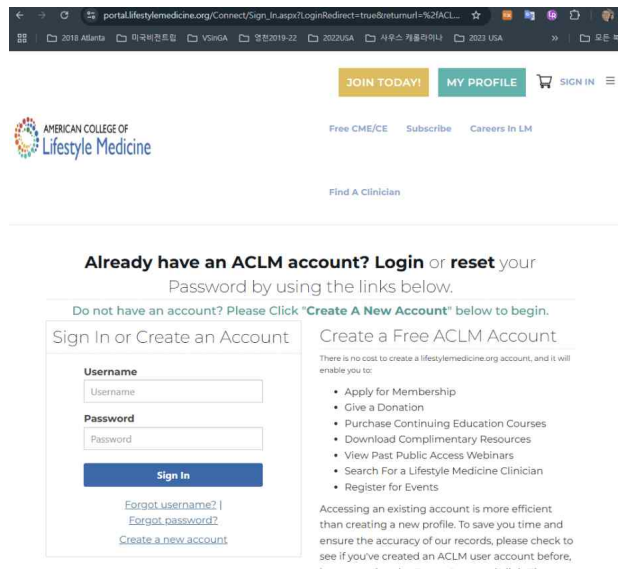

3) 화면 (우) 하단 Registraion 후, (좌) 하단 Proceed to cart 클릭하여 코 스를 장바구니에 담는다.

| Price 499.00                                                                                           | Registration                                                                  |  |  |
|----------------------------------------------------------------------------------------------------|-------------------------------------------------------------------------------|--|--|
| When 2024-08-08 - 2026-12-15 오후 11:59                                                                  | Register Myself                                                               |  |  |
|                                                                                                    | Last day to register is 2026-12-15                                            |  |  |
|                                                                                                    |                                                                               |  |  |
|                                                                                                    |                                                                               |  |  |
| IPORTANT: If Brazil ID, European Union or United I                                                     | Kingdom EORI number is required to be shipped to your regior                  |  |  |
| MPORTANT: If Brazil ID, European Union or United I<br>usiness and this was not provided, your shipment | Kingdom EORI number is required to be shipped to your regior will be delayed. |  |  |

4) 개인이 발급받은 Promotion Code 를 입력한후 Apply 클릭하여, 결제 할 금액이 0 으로 변경된 것을 확인 후 Submit 클릭한다.

| Cart Charges            |        |
|-------------------------|--------|
| Item total              | 499.00 |
| TRANSACTION GRAND TOTAL | 499.00 |
| Promotional Code        |        |
| Promotional code        | Apply  |
| Payment Details         |        |
| Payment amount          |        |
| 499.00                  |        |

5) View my Course클릭하여 보이는 보드리뷰코스 ebook 들어가면, Getting Started ~ 매뉴얼, 퀴즈, 주요 논문 요약을 학습한 후 , 코스 종료 설문조사를 완료하면, 수료증 발급창을 확인할 수 있다.

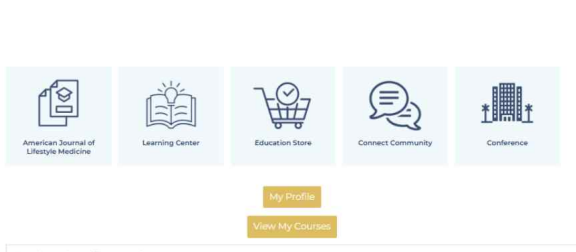

| My Courses 🗸 |
|--------------|
|              |
|              |

Korean Foundations of Lifestyle Medicine Board Review 4th ed. (NO CME/CE) Ends December 15, 2026 at 11:59 PM

View All Courses (1)

Order Confirmation

| Course Home Awards Class Pro        |                            |                                |                            |                                                                  |
|-------------------------------------|----------------------------|--------------------------------|----------------------------|------------------------------------------------------------------|
| 생활습관의학역<br>CME/CE)                  | 기초보드리뷰                     | 매뉴얼 4차 개정                      | EF (No                     |                                                                  |
| Visual Table of Contents Widget 🖌 🗸 |                            |                                |                            |                                                                  |
| i ÞÞ                                | DD                         | i 생활효관의학의 기초<br>보드리뷰 매뉴얼<br>●  | ÞÞ                         |                                                                  |
| Getting Started                     | 생활습관의학의 기조 보<br>드리뷰 매뉴얼 4차 | (eBook) 생활습관의학의<br>기조 보드리뷰 매뉴얼 | 퀴즈 문항                      | 코스 종료 설문조사                                                       |
| 0% 0 of 1 Topics Completed          | 0% 0 of 1 Topics Completed |                                | 0% 0 of 1 Topics Completed | 잠시 시간을 내어 코스 중료 설문조사 평가를 완료해 주시기 바랍니다.                           |
| i                                   | i DD                       |                                |                            | 당신의 답변은 이 코스의 효율성을 평가하는 데 사용됩니다.                                 |
|                                     |                            |                                |                            | 당신의 의견은 소증하며, 시간을 내어 질문에 답변해 주셔서 감사합니다.                          |
| 생활습관의학 주요 논문<br>요약                  | 코스 종료 설문조사                 |                                |                            | 코스 수료증을 받기 위해서 설문조사 평가를 완료해야 합니다.                                |
|                                     | 0% 0 of 1 Topics Completed |                                |                            | 평가 완료 후 코스 홈페이지에서 'Awards'를 선택하여 귀하의 수료중(30온라인코<br>스 평점)을 수령하세요. |

## 6) 수료증 파일은 다운받은 후, KCLM 보드시험등록시 사용한 링크에 접속 하여(구글개인인증필수) #이름만 작성후, 수료증 파일을 업로드 한다.

https://forms.gle/CeC61PmMdEDmkFqWA